# **UCLA Capital Programs**

#### Vendor Portal User Guide: **\*\*Must be a registered user \*\***

#### Section 1: How to Login to Vendor Portal

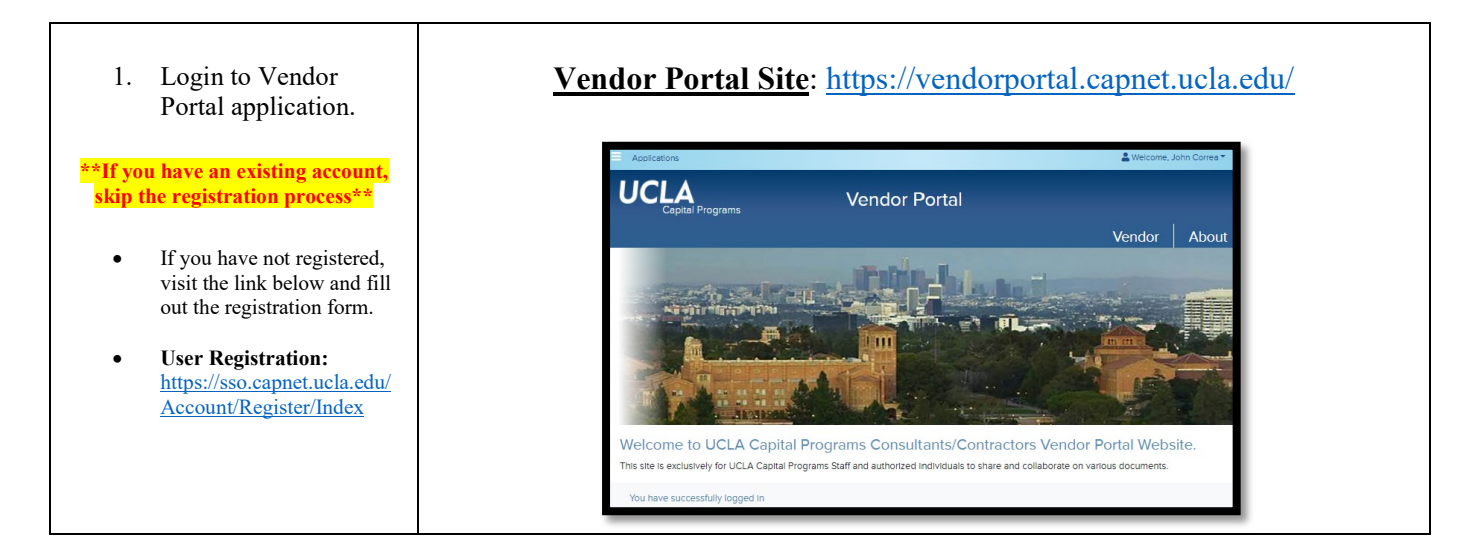

#### Section 2: How to Subscribe to Email Notifications

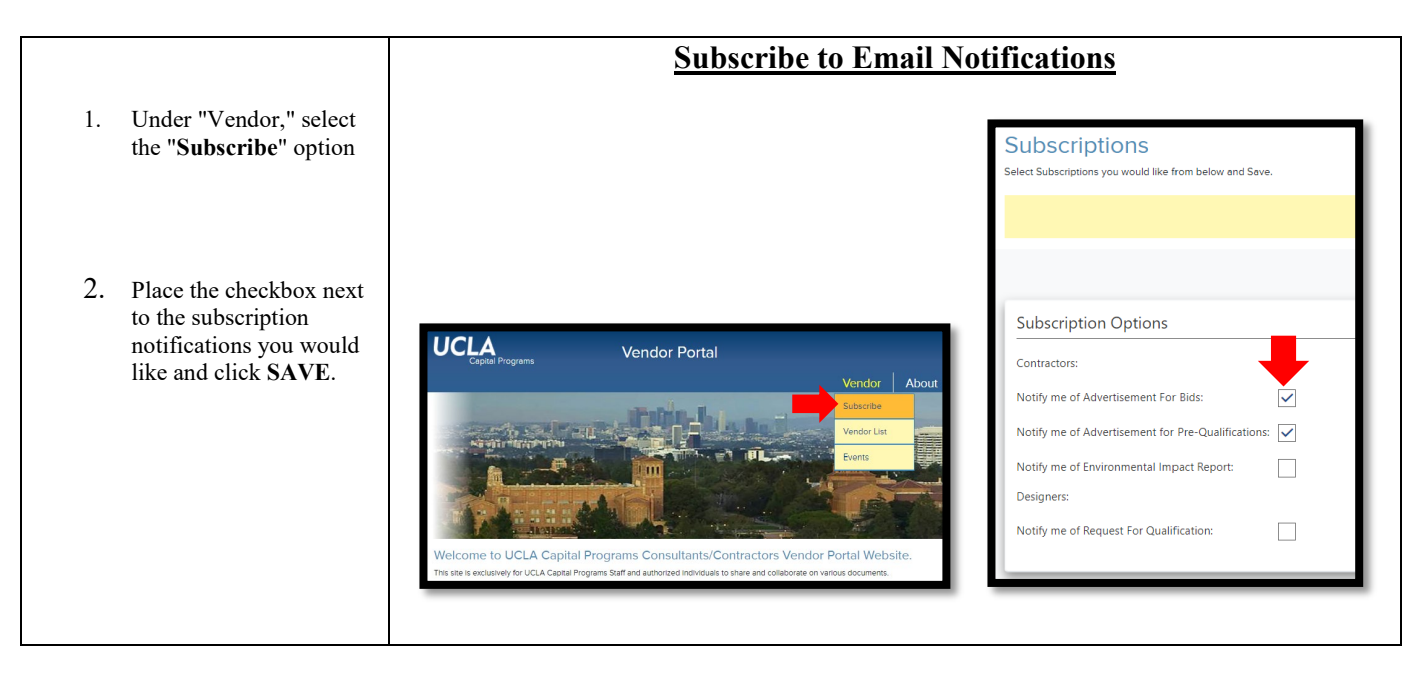

### Section 3: How to Create a Vendor Profile

|                                                                                                    | Create Vendor Profile                                                                                                    |  |  |  |
|----------------------------------------------------------------------------------------------------|----------------------------------------------------------------------------------------------------|--|--|--|
| 1. Under "Vendor,"                                                                                   | Create your company profile, and enter the contractor information that specifically applies to your company.                                                                                                    |  |  |  |
| select the "Vendor<br>List" option                                                                   | Vendor Portal     Vendor     About     Subscribe     Vendor List     Vendor List </th |  |  |  |
| <ol> <li>Click "Create"</li> <li>If Vendor already<br/>exists highlight the</li> </ol>               | Copital Programs Vendor Portal Vendor About Vendor List The grid below shows a list of currently Active Vendors which you have security access to view.                                                                                                    |  |  |  |
| row and click the                                                                                    | Q. Search grid for 🖬 Export 🖬 Columns                                                                                                    |  |  |  |
| <ol> <li>Enter Vendor Name<br/>and click "Create."</li> </ol>                                        | Create Vendor Create Create Create Vendor Fill in the information and click the "Create" button Vendor Name: ABC Company                                                                                                    |  |  |  |
| Fill out Vendor Profile                                                                              |                                                                                                    |  |  |  |
| "At any point in filling out your profile,<br>you may click "Save" and continue at a<br>later time.* | Vendor Name: ABC 123                                                                                                    |  |  |  |
| 4. Complete the profile.                                                                             | Vendor Classification:                                                                                                    |  |  |  |
| <b>Required Profile Fields:</b>                                                                      | Poolle Work Capabilities Owner Insurance License Speciality Work Experience Users Attachments Events                                                                                                    |  |  |  |
| CA License # - if it doesn't apply, enter NA                                                         | Show Missing Info 🕻 Go Back 📑 Save 🗸 View                                                                                                    |  |  |  |
| CA License Start - if it doesn't apply, enter today's                                                | Vendor Name:         Vendor ID: *           ABC 123         33                                                                                                    |  |  |  |
| date<br>CA License Expire - if it doesn't apply, enter                                               | Address 1: Classification: Status: Draft Draft                                                                                                    |  |  |  |
| DIR Number - if it doesn't apply. enter NA                                                           | Address 2: Type: Include on Rotating Bid List: Design/Consultant Contractor Yes No Design/Consultant Contractor                                                                                                    |  |  |  |
| DIR Start - if it doesn't apply, enter today's date                                                  | Address 3: Business Size:                                                                                                    |  |  |  |
| DIR Expire - if it doesn't apply, enter today's date                                                 | City: Tax ID: CA License Start:                                                                                                    |  |  |  |
|                                                                                                    | State: AMB #: CA License Expire: Include on Rotating Bid List:                                                                                                    |  |  |  |
|                                                                                                    |                                                                                                    |  |  |  |

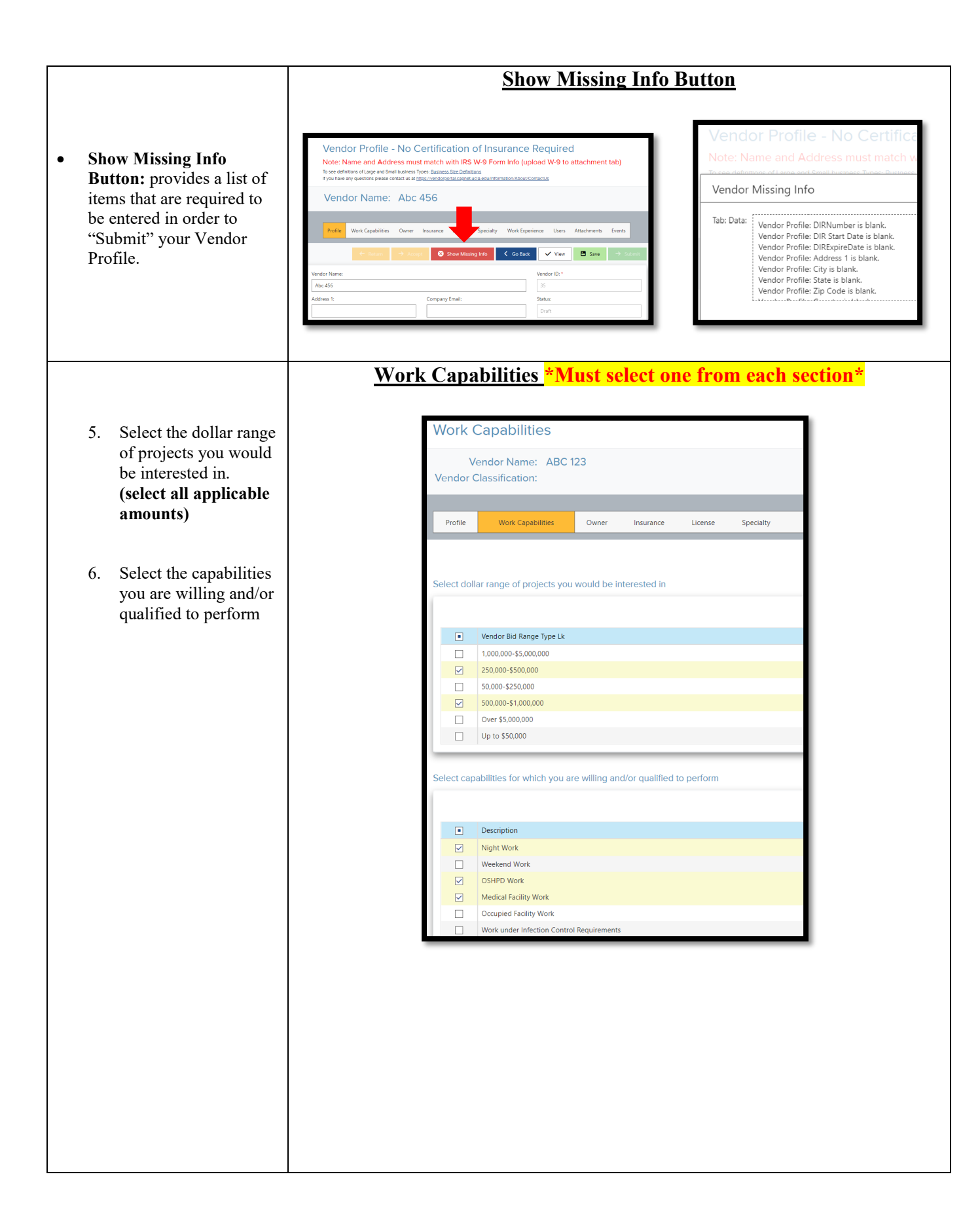

| * list the company's business                       | <u>Owner Type <mark>*Must select at least one Owner Type</mark>*</u>                                                                   |
|-----------------------------------------------------|----------------------------------------------------------------------------------------------------|
| categories that apply to your company               | Owner Type                                                                                                    |
|                                                     | To see definitions of each ownership type: <u>Ownership Definitions</u>                                                                |
| <ol> <li>Select ownership<br/>type(s)</li> </ol>    | Vendor Name: ABC 123<br>Vendor Classification:                                                                                         |
|                                                     | Profile Work Capabilities Owner Insurance License                                                                                      |
|                                                     | Select owner types that apply                                                                                                    |
|                                                     | Display Description                                                                                                    |
|                                                     | DBE Disadvantaged Business Enterprise                                                                                                  |
|                                                     | SBE Small Business Enterprise                                                                                                    |
|                                                     | WBE Women-Owned Business Enterprise                                                                                                    |
|                                                     | None None of the Above                                                                                                    |
|                                                     |                                                                                                    |
| requirements necessary to do<br>business with UCLA. | Insurance Certificates are not needed at this time. Insurance Certificates will be requested on contracts/agreements during execution. |
| 8. Select the licenses that                         | License "Must select at least one License if Contractor"                                                                               |
| apply                                               | Licenses                                                                                                    |
|                                                     | Vendor Name: ABC 123<br>Vendor Classification:                                                                                         |
|                                                     | Profile Work Capabilities Owner Insurance License Specialty                                                                            |
|                                                     | Select the licenses that apply                                                                                                    |
|                                                     | License Description     A General Engineering                                                                                          |
|                                                     | ASB Asbestos Certification     B General Building                                                                                      |
|                                                     | C-02 Insulation & Accustical         C-04 Boiler, Hot Water Heating & Steam Fitting                                                    |
|                                                     | C-05 Framing and Rough Carpentry C-06 Cabinet, Millwork & Finish Carpentry                                                             |
|                                                     |                                                                                                    |
|                                                     |                                                                                                    |
|                                                     |                                                                                                    |
|                                                     |                                                                                                    |

| * list all specialties that apply to your<br>firm's capacity. Be as thorough as<br>possible                                                                     | <u>Specialty *Must select at least one Specialty if Designer/Consultant*</u>                                                                                                    |
|----------------------------------------------------------------------------------------------------|----------------------------------------------------------------------------------------------------|
| <ol> <li>Select the specialties<br/>that apply</li> </ol>                                                                                                    | Specialties<br>Vendor Name: ABC 123<br>Vendor Classification:                                                                                                    |
|                                                                                                    | Profile Work Capabilities Owner Insurance License Speciality Work Experience Select the specialties that apply                                                                                                    |
|                                                                                                    | Specialty Description         A01 General Architectural Design         A02 Administration Design         A03 Cultural Design         A04 Educational Design         A05 Food Service Design         A06 Housing Design         A07 Laboratories Design                                                                                                    |
| * You can utilize the work<br>experience section to provide in-<br>depth information on specific<br>projects that are important in your<br>companies experience | <b>Work Experience:</b> Enter the jobs you have performed in the past                                                                                                    |
| 10. Click Add                                                                                                    | Vendor Name: ABC 123<br>Vendor Classification:<br>Profile Work Capabilities Owner Insurance License Specialty Work Experience Use<br>+ Add Foit X Delete Q Search grid for<br>Is T Project Name Total Value Vour Amount                                                                                                    |
| <ol> <li>Enter the jobs you<br/>have performed in the<br/>past. Click Save</li> </ol>                                                                           | Work Experience         Vendor Name: ABC 123         Vendor Classification:         Profile       Work Capabilities         Owner       Insurance         License       Speciality         Work Experience       Users         Save       Cancel         Save       Cancel         Save       Cancel         Save       Total Value         Value Your       Start Date         Modified D         Amount       Total Value         Sample Project       12000         12000       5/4/2021 |

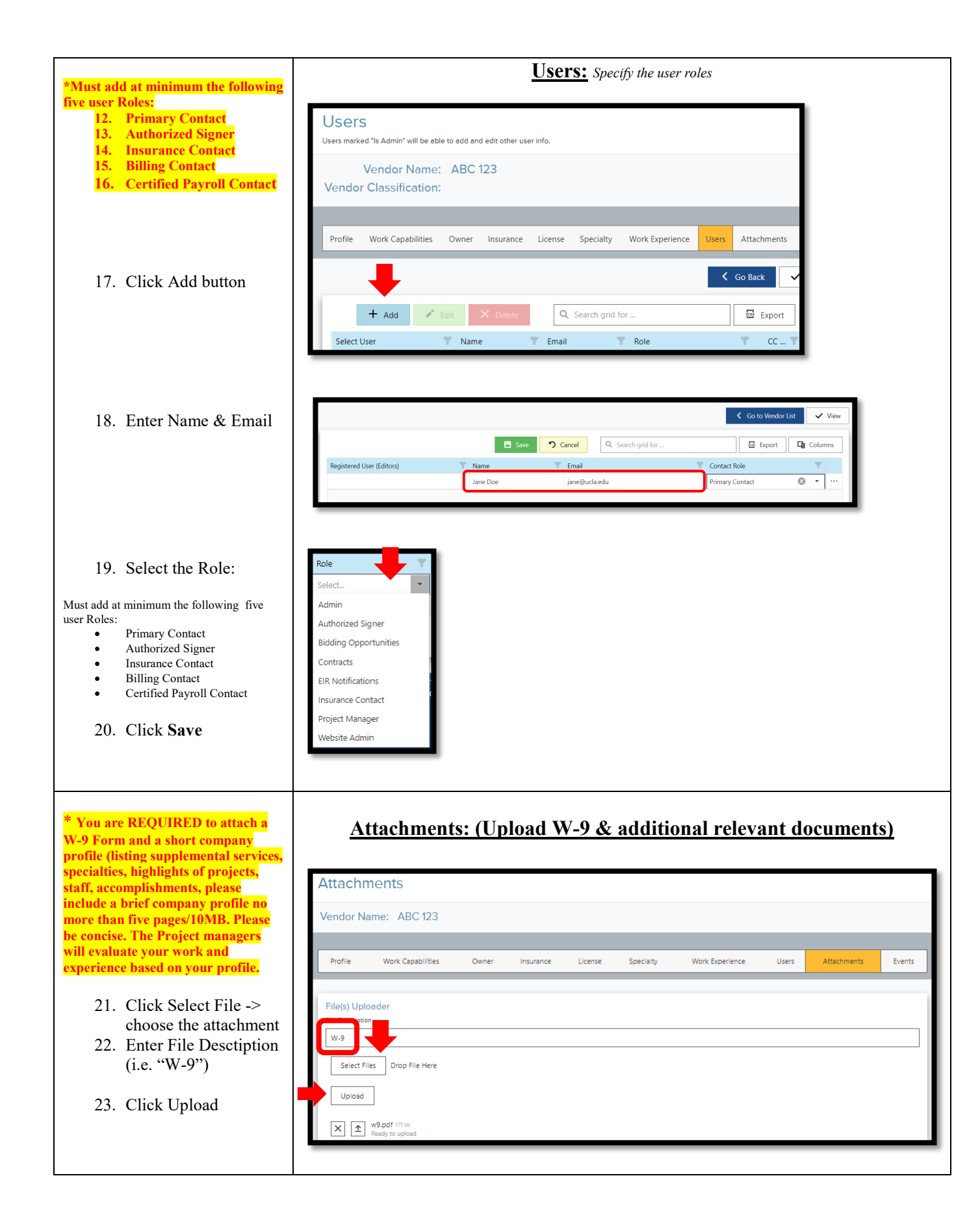

| 24. To view a list of your<br>uploaded attachments,<br>go to your Vendor<br>profile, and you will<br>see them under the                                                                                                    | Files Already Uploaded       Image: Download Zip       Image: Download Zip       Image: Description       Image: Description       Image: Description                                                                                                    |
|----------------------------------------------------------------------------------------------------|----------------------------------------------------------------------------------------------------|
| "Attachments" section.                                                                                                    | Download         Lew         W9.pdf         W-9         181K         Image: Complexity of the complexity of the complexity o |
| <ul> <li>25. Go to the <b>Profile</b> Tab and click the "Submit" button</li> <li>*"Submit" button will only be available if all fields have been entered. To review missing fields click the "Show Missing Info" button.</li> </ul> | Vendor Name:       AAA         Prefixe       Kork Capabilities         Work Capabilities       Owner         Image: Comparison       Image: Comparison         Vendor Name:       Vendor ID:*         AAA       22                                                                                                    |

## Section 4: Vendor Events: (Not required for the registration process)

|                                         |                                                                                                    | Vendor Events: A list documents you have uploaded for                                                                                                    | Events |
|-----------------------------------------|----------------------------------------------------------------------------------------------------|----------------------------------------------------------------------------------------------------|--------|
| 1. Und<br>mer                           | ler the "Vendor"<br>nu, select "Events."                                                                        | Vendor Portal         Vendor           About           Vendor Events         Subscribe         Vendor List                                                                                                    |        |
| 2. Clic<br>File<br>even<br>to p         | k the "Upload<br>" button on the<br>nt you would like<br>articipate in                                          | Project Name       shehds         Project Number       weyst         Project Description       erg-123         Start Date       Toresder, December 1, 2020         End Date       Prolect, December 18, 2020         Cuptood File       Project Name         Project Name       Test         Project Description       vers2         Start Date       Project Name         Project Name       Test         Project Description       vers2         Start Date       Wednesder, November 4, 2020       End Date         Project Description       vers2         Start Date       Wednesder, November 4, 2020       End Date |        |
| 3. Foll<br>uplo<br>the<br>you<br>"Ev    | ow the steps to<br>bad files related to<br>"Event." (Once<br>'ve completed the<br>ent File Upload.              | Event File Upload Steps to Upload File(s) Steps to Select your Vendor Name from the dropdown list. See 2. Click Step Kerk Filer Sunton to upload your Re(s). See 3. Click the "Upload" button after select the Re(s). Finally, click the "Close" button. Vendor: ABC Inc   Select Files                                                                                                    |        |
| 4. To you<br>go t<br>prot<br>see<br>"Ev | view the events<br>'ve submitted to,<br>o your Vendor<br>file, and you will<br>them under the<br>ents" section. | Events         Q, Search grid for       Image: Export       Image: Export       Image: Export         Project       Project Name       Poscription       Vendor Name       Tile Name Uploaded       T         Download       terpsf       stadbdfs       RFQ - 123       ABC 123       test1.docx       1         10       50       200       1000       1       1                                                                                                    |        |